## Loading Instructions for 3D Piping Model Files

To run the package unzip pipe3d.zip and copy files in a folder on hard disk (not on desk top). While running AutoCAD program, click on tools ->Options (or Preferences) -> Files -> + of Support File Search Path -> Add -> Browse -> Select the folder. This is as shown below.

|                                     | 🖧 Options                                                                                                    | ? 🛛                        |
|-------------------------------------|----------------------------------------------------------------------------------------------------|----------------------------|
|                                     | Current profile: < <unnamed profile="">&gt; 🙀 Current drawing: Test</unnamed>                                                                                                    | 2k.dwg                     |
|                                     | Files Display Open and Save Plotting System User Preferences Drafting Selection                                                                                                    | n Profiles                 |
| Tools Draw Dimension Modify V       | Search paths, file names, and file locations:                                                                                                    |                            |
| Spelling<br>Ouick Select            | 🕀 🙈 Support File Search Path                                                                                                    | Browse                     |
| Display Order                       | 🗊 👘 Working Support File Search Path                                                                                                    |                            |
| Inquiry 🕨                           | 🗄 🕀 Device Driver File Search Path                                                                                                    | Add                        |
| Properties Ctrl+1                   | 庄 🕞 Project Files Search Path                                                                                                    | Remove                     |
| AutoCAD DesignCenter Ctrl+2         | 庄 – 🗋 Menu, Help, and Miscellaneous File Names                                                                                                    |                            |
| dbConnect Ctrl+6                    | 🗄 🖷 🗍 Text Editor, Dictionary, and Font File Names                                                                                                    | Move Up                    |
| Load Application                    | E      Print File, Spooler, and Prolog Section Names                                                                                                    | Move Down                  |
| Run Script                          |                                                                                                    |                            |
| AutoLISP •                          | General Content of UbjectAHX Applications                                                                                                    | Set Current                |
| Display Image                       |                                                                                                    |                            |
| News d UCC                          |                                                                                                    |                            |
| Orthographic UCS                    | 🕀 🕞 🕞 Log File Location                                                                                                    |                            |
| Move UCS                            | 庄 🖷 Temporary Drawing File Location                                                                                                    |                            |
| New UCS                             | 📕 🕂 😤 Temporary External Reference File Location                                                                                                    |                            |
| Wizards   Drafting Settings  Tablet | Specify the folders in which AutoCAD should look for text fonts, menus, plug-ins, drawings to<br>insert, linetypes, and hatch patterns that are not in the current folder.                                                                                                    |                            |
| Customize Menus                     |                                                                                                    | Apoly Holo                 |
| Options                             |                                                                                                    | Abbà Lieb                  |
| Current profile: <                  | ofile>> Eurrent drawing: Test2k.dwg Plotting System User Preferences Drafting Selection Profiles cations: upport onts elp %press arch Path h Path h P | ck on Add and then on Brow |
|                                     |                                                                                                    |                            |
|                                     | OK Cancel Apply Help                                                                                                    |                            |

| Options   Current profile: <   Current profile: <   Files Display   Depen and Save Plotting   Search paths, file names, ar Browse for Folder   Support File Sear    D:\autodesk D:\autodesk   D:\autodesk 2d_atv   D:\autodesk 3dpipe   Working Support Support                                                                                                    | C.dwg Profiles Browse Add Remove Move Up                                          | Select the folder in which all program                                                                              |
|----------------------------------------------------------------------------------------------------|-----------------------------------------------------------------------------------|----------------------------------------------------------------------------------------------------|
| Concel      Concel      C | Set Current Apply Help                                                            | files are saved.                                                                                                    |
| Options         Current profile:       < <unnamed profile="">&gt;</unnamed>                                                                                                    | Add         Add         Add         Move Up         Move Down         Set Current | The folder in which all program files<br>are saved, will be added to search path.<br>Click on Apply and then on OK. |

In BrickCAD Lite, installation is bit different. You can add menu with CUSTOMIZE command and You can load lisp file by APPLOAD command.

| 🛃 Menu Customization 🔹 💽 🔀                                                                                                    |                                                               |
|----------------------------------------------------------------------------------------------------|---------------------------------------------------------------|
| Menu Groups   Menu Bar                                                                                                    |                                                               |
| ACAD                                                                                                    | In other C<br>command (<br>showing ac<br>near file nar        |
| Ele Name:     Load       Browse                                                                                                    |                                                               |
| <u>Close</u> <u>H</u> elp                                                                                                    |                                                               |
| Select Menu File                                                                                                    | ?×                                                            |
| Look in: 🗁 3dpipe 🔽 🖨 🛗 📰 🗸                                                                                                    |                                                               |
| pipe3d_inch     pipe3d_mm                                                                                                    |                                                               |
|                                                                                                    | Chi<br>loc<br>Ter<br>me                                       |
| File name: pipe3d_mm Open                                                                                                    |                                                               |
| Files of type: Menu Template (*.mnu)                                                                                                    |                                                               |
| Locate Find File                                                                                                    |                                                               |
| AutoCAD                                                                                                    |                                                               |
| Loading of a template menu file (MNU file) overwrites and<br>redefines the menu source file (MNS file), which results in the<br>loss of any toolbar customization changes that have been made.<br>Continue loading MNU file?     Continue loading MNU file? | n load button<br>nu will be lo<br>3D has all the<br>modified. |
| Yes No                                                                                                    |                                                               |

In other CAD programs, At command prompt run menuload command (Type menuload and press enter). A dialog box will open showing acad as current menu in menugroup tab. Click on browse near file name text box.

Change folder to the folder where all program files are located and click on arrow of Files of Type box. Select Menu Template (\*.mnu) and select pipe3d\_mm or pipe3d\_inch as menu to be loaded. Click on open button.

Click on load button. Click yes to continue. For latest version, Click on close. 3D menu will be loaded, and start using pull down menu. The pull-down menu, 3D has all the 3D piping model drawing options. The other menu items are not modified.

If you are using earlier versions, click on menutab menubar. Click on arrow in menu group list box.

| Menu Customization                                                                                                    | A Menu Customization                                                                                                    | 2× |
|----------------------------------------------------------------------------------------------------|----------------------------------------------------------------------------------------------------|----|
| Menu Groups       Menu Bar         Menu Groups:       Unload         ACAD       pipe3d_mm         pipe3d_mm       Ilload         Beplace All       Load         File Name:       G:\acad\acad\pipe\3dpipe\pipe3d_mm.mns         G:\acad\acad\pipe\3dpipe\pipe3d_mm.mns       Browse | Menu Groups       Menu Bar         ACAD       ▼         ACAD       ▼         ACAD       ▼         Pipe3d mm       Insert         File       Insert >>         Edit       ✓         View       Insert         Insert       Format         Tools       Draw         Draw       Oimension         Modify       ✓         Window       ✓         Help       ✓ |    |
| <u>C</u> lose <u>H</u> elp                                                                                                    | <u>C</u> lose <u>H</u> el                                                                                                    | P  |
| Menu Customization                                                                                                    |                                                                                                    |    |
|                                                                                                    |                                                                                                    |    |

| Click on insert and then click on close button. 3D menu will be    |
|--------------------------------------------------------------------|
| loaded, and start using pull down menu. The pull-down menu, 3D has |
| all the 3D piping model drawing options. The other menu items are  |
| not modified.                                                      |

| Menu Groups Menu Bar              |                        |                                                 |              |
|-----------------------------------|------------------------|-------------------------------------------------|--------------|
| Me <u>n</u> u Group:<br>pipe3d_mm |                        |                                                 |              |
| Men <u>u</u> s:                   |                        | Menu <u>B</u> ar:                               |              |
| <u>3D</u>                         | Insert >>              | 3D<br>Edit<br>View<br>Insert<br>Format<br>Tools |              |
|                                   | << <u>R</u> emove      | Draw<br>Dimension<br>Modify                     |              |
|                                   | << R <u>e</u> move All | Window<br>Help                                  | -            |
|                                   |                        |                                                 |              |
|                                   |                        | <u>C</u> lose                                   | <u>H</u> elp |